# Datenschutztipps für Einstellungen bei YouTube

# Datenschutzeinstellungen für ein Video ändern

Hochgeladene Videos erhalten standardmäßig den Status "**Öffentlich**". Das bedeutet, dass Ihr Video per Suchmaschine zu finden ist. Jeder, der auf die Plattform zugreift, kann sich Ihr Video anschauen bzw. sogar weiter verteilen. Man kann die Datenschutzeinstellungen eines Videos aber problemlos ändern und festlegen, wer sie abspielen darf.

Wählen sie die Einstellung im Abschnitt "**Datenschutzeinstellungen**" aus, während sie das Video hochladen. Wenn das Video bereits hochgeladen ist, ändern sie die Datenschutzeinstellungen, indem man folgende Schritte durchführt.

#### Auf einem Computer

- 1. Rufen sie den "*Video-Manager*" auf.
- 2. Wählen sie das Video aus, das sie ändern möchten, und klicken sie dann auf "Bearbeiten".
- 3. Wählen sie im Drop-down-Menü "*Datenschutzeinstellungen*" die gewünschte Einstellung aus:
  - Öffentlich
  - Nicht gelistet
  - o **Privat**
- 4. Klicken sie auf "Änderungen speichern".

## Auf Android- und IOS-Geräten

- 1. Melden sie sich auf ihrem Android- oder IOS-Gerät in YouTube an.
- 2. Tippen sie auf *"Konto"* 📥.
- 3. Tippen sie auf "*Meine Videos*".
- 4. Tippen sie neben dem Video, das sie bearbeiten möchten, auf das "Menüsymbol"
- 5. Tippen sie auf "*Bearbeiten*".
- 6. Wählen sie im Drop-down-Menü "*Datenschutz"* die gewünschte Einstellung aus:
  - o Öffentlich
  - Nicht gelistet
  - o Privat
- 7. Tippen sie "oben auf den Pfeil", um die Änderungen zu speichern.

## "Nicht gelistet"

Wenn Sie Ihr Video auf "*nicht gelistet*" setzen, kann das Video nur von Personen angesehen werden, die den Link dazu haben. Die nicht gelisteten Videos werden auf der persönlichen Kanalseite bzw. in den Suchergebnissen nicht angezeigt. Wenn man nicht gelistete Videos in eine öffentliche Playlist gibt, sind diese Inhalte auch für andere sichtbar. Der Videolink kann beliebig weitergeleitet werden und damit werden diese Inhalte wieder öffentlich.

#### "Private Videos"

Wenn Sie Ihr Video komplett vor externen Nutzern schützen wollen, sollten Sie es auf *"privat"* setzen. Diese Option gewährleistet, dass Content nur für Sie und die von Ihnen ausgewählten Nutzer sichtbar ist. Das Video wird nicht in den Suchergebnissen und im YouTube-Kanal gelistet. Der Link zum Video ist für nicht autorisierte Besucher nutzlos.

#### "Videos einbetten" deaktivieren

Eine häufig übersehene und standardmäßig aktivierte Option ist "*Videos einbetten*". Mit dieser Option können Dritte Ihr Video auf fremden Webseiten integrieren. Das heißt, jeder kann Ihre Videos auf jeder beliebigen Webseite veröffentlichen.

- 1. Rufen Sie den "*Video-Manager"* auf.
- 2. Suchen Sie nach dem Video und klicken Sie auf "bearbeiten".
- 3. Klicken Sie unter dem Video auf "erweiterte Einstellungen".
- 4. **Deaktivieren** Sie unter dem Abschnitt "*Verbreitungsoptionen"* das Kontrollkästchen "*Einbetten zulassen"*.
- 5. Klicken Sie unten auf der Seite auf "Änderungen speichern".

#### Datenschutzeinstellungen für Playlists

Als Eigentümer einer "*Playlist*" kann man die Playlist "*veröffentlichen*" oder die Einstellungen auf "*Privat*" oder "*Nicht gelistet*" setzen. Finden Sie heraus, welche Datenschutzeinstellungen am besten zu ihrer Playlist passen.

| Element                                           | Nicht gelistet | Privat | Öffentlich |
|---------------------------------------------------|----------------|--------|------------|
| URL kann geteilt werden                           | Ja             | Nein   | Ja         |
| Kann einem Kanalabschnitt hinzugefügt werden      | Ja             | Nein   | Ja         |
| Taucht in der Suche und bei verwandten Themen auf | Nein           | Nein   | Ja         |
| Wird bei der Erstellung auf deinem Kanal gepostet | Nein           | Nein   | Ja         |

Um ihre Playlist-Einstellungen zu ändern, gehen sie zum "*Video-Manager*" und klicken anschließend links auf der Seite auf "*Playlists*".

| ٠ | VIDEO MANAGER  |
|---|----------------|
|   | Uploads        |
|   | Playlists      |
|   | Tags           |
|   | Search History |
|   | Purchases      |
|   | Favorites      |
|   | Likes          |
|   |                |

Klicken sie dann neben der zu aktualisierenden Playlist auf "**Bearbeiten**". Man wird zur individuellen Playlist weitergeleitet, die man verwalten möchte.

Klicken Sie hier auf die *"Playlist-Einstellungen"*. Man kann nun auf dem Tab *"Grundeinstellungen"* die für die Playlist geeignete Datenschutzeinstellung auswählen.

| PLAYLIST PRIVACY                  |   | ADDITIONAL OPTIONS                                          |
|-----------------------------------|---|-------------------------------------------------------------|
| Public                            | • | Set as official series for this playlist<br>Allow embedding |
| ORDERING                          |   |                                                             |
| Manual                            | * |                                                             |
| Add new videos to top of playlist |   |                                                             |

Derzeit sind für neue Playlists, die auf Mobilgeräten erstellt wurden, nur die Optionen "**Privat**" und "**Öffentlich**" verfügbar.